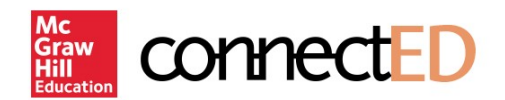

# Welcome to ConnectED

ConnectED is your gateway to your online curriculum resources. This document explains how to access ConnectED and what certain features do.

### **Logging In**

To log in to your content, you will need a Username and Password. Your teacher will be able to provide these to you:

1. Go to <u>http://connected.mcgraw-hill.com</u> for the ConnectED Login screen.

|  | Mc<br>Graw<br>Hill<br>Education | nectED                                                  |
|--|---------------------------------|---------------------------------------------------------|
|  | Username<br>Password            |                                                         |
|  |                                 | Login<br>FORGOT YOUR PASSWORD?<br>FORGOT YOUR USERNAME? |

2. Enter your Username and Password and click Login to display your Books and Content page.

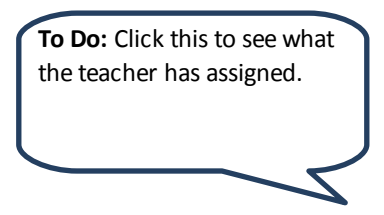

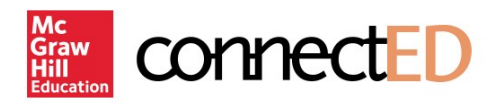

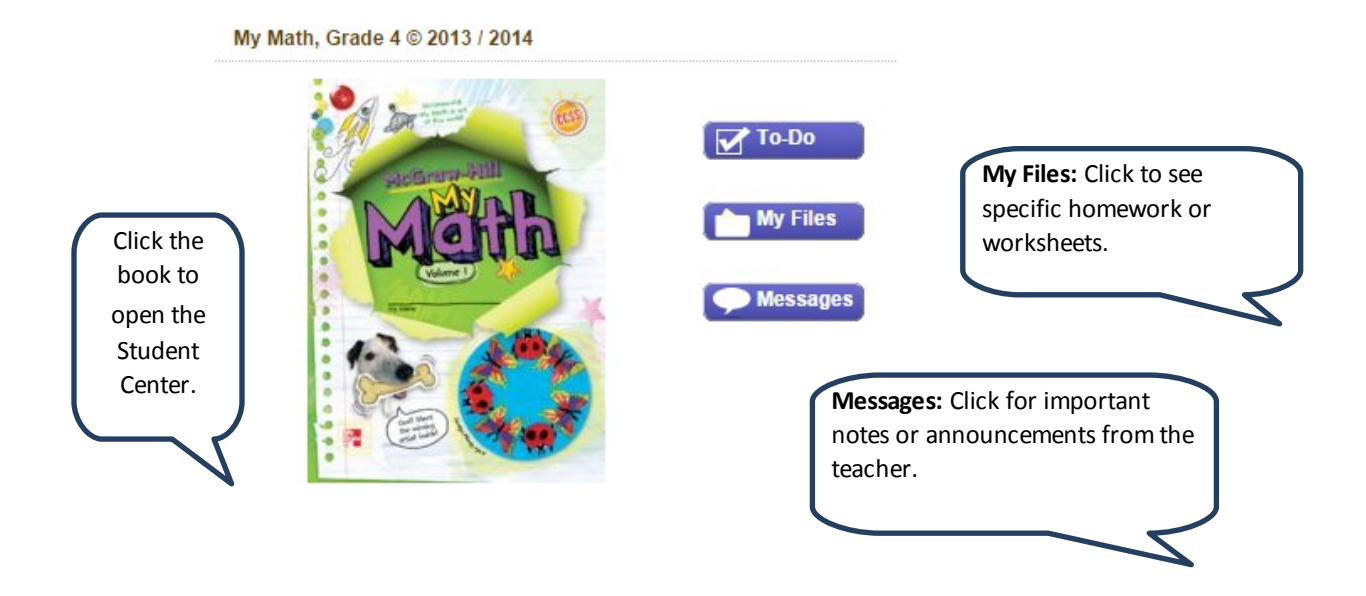

3. Your Student Center lets you open your class information, as well as other materials.

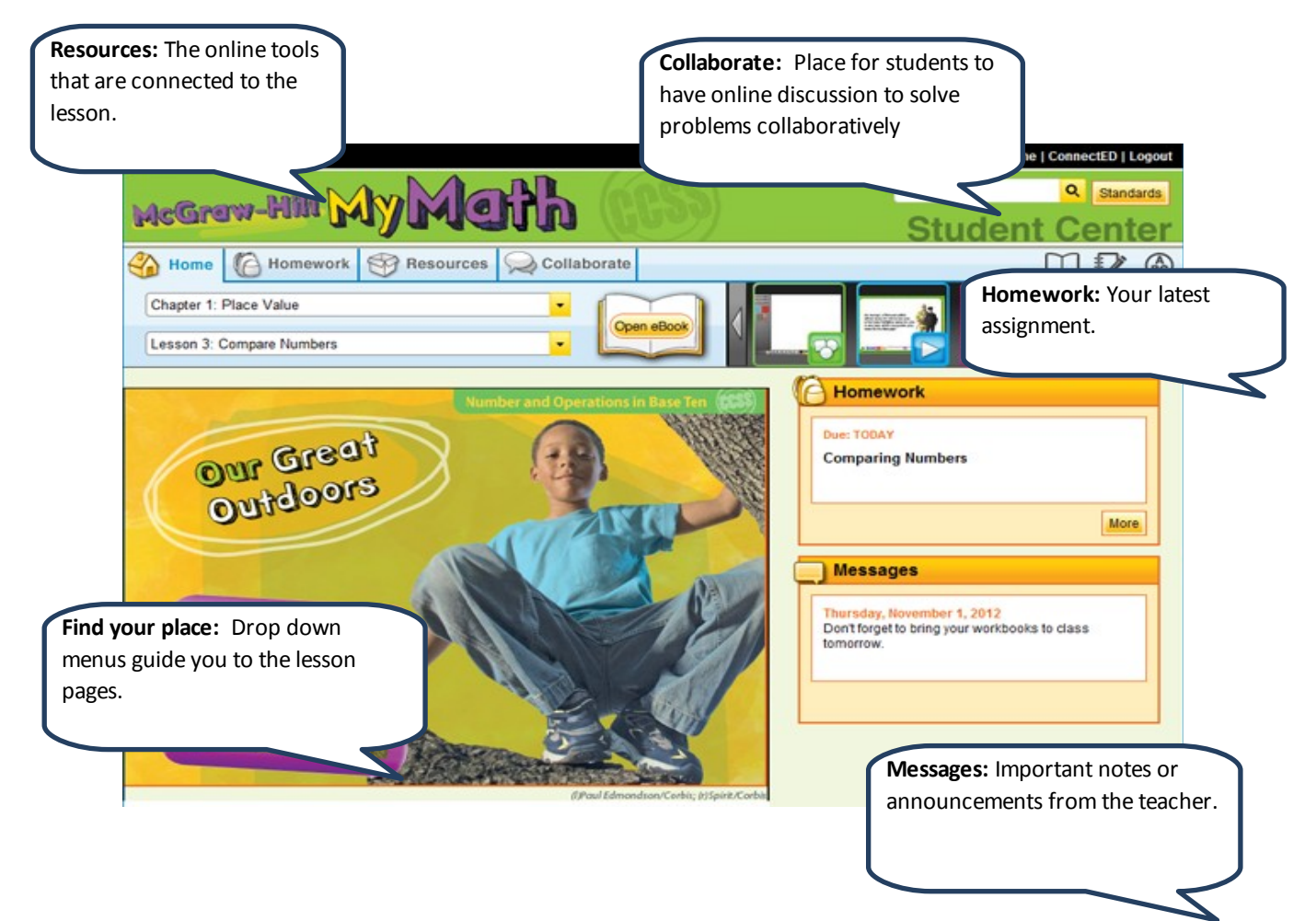

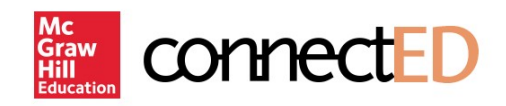

# **Using the System Links:**

System Links are located in the upper right corner of the screen.

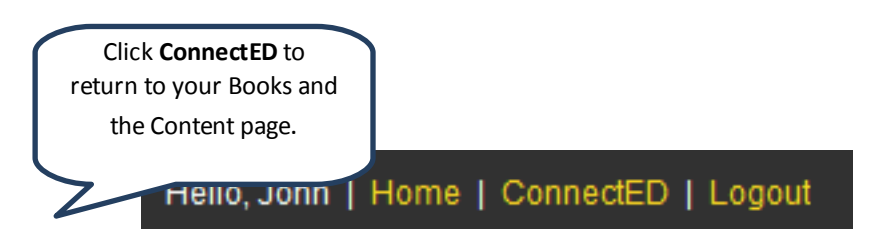

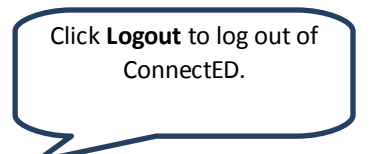

## **Using the Help:**

You can see more information on the ConnectED Help page. This page has tutorials and user guides to help you understand how to use ConnectED.

#### New Users

Use your access code to create a new account.

Create a new account

Get ConnectED Help

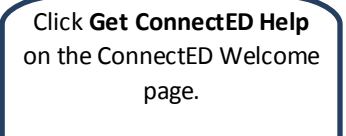